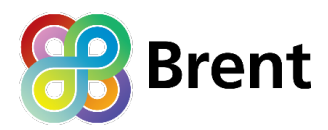

# Brent Social Progress Index (SPI) User Guide

The Social Progress Index (SPI) is a visual tool designed to make complex data more accessible and meaningful for Brent's communities – whether you're a resident, councillor, or service provider. This guide explains how to use the SPI platform and highlights features that can support local insight and decision-making.

Once the <u>Brent Social Progress Index</u> page is loaded, it's best viewed in full screen mode. This can be done by looking at the bottom of the tableau visualisation, where there is a bar that looks like the one below:

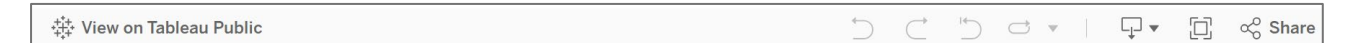

You can then click on the 'full screen' icon on the right-hand side of the bar, and it will display the SPI at the full size of the screen.

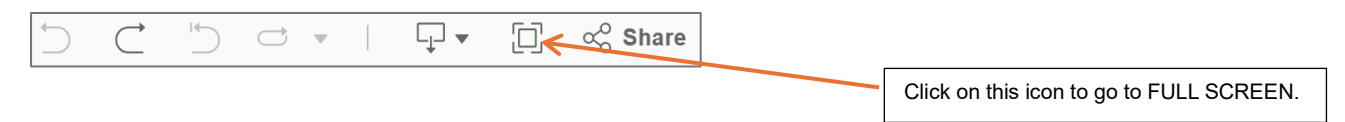

If you need to return to the normal view, if you press the 'ESCAPE' key on your keyboard, it will return to the normal webpage view.

| SPI Framework                       | ] |                                                      |
|-------------------------------------|---|------------------------------------------------------|
| STITUNEWOR                          | ] |                                                      |
| SPI & Economic Development          |   |                                                      |
| Social Progress in Brent            |   |                                                      |
| Social Progress Dimension Breakdown | R |                                                      |
| SPI Over Time                       |   | Select here and it will take you to the first        |
| Scorecard                           |   | of the three dimensions, <b>Basic Human</b><br>Needs |

The SPI is organised into six main sections, that aim to steer the user through the results for Brent. These navigation buttons can be used or alternatively select one of the tabs at the top of the page.

At the top of the SPI are 9 tabs, each represent different ways of displaying the data that is in the Brent SPI. The first tab, 'Introduction' provides you with background information on the SPI, what it is and why it has been developed. The second tab,

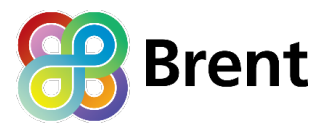

'SPI Framework' is an image of the SPI framework, showing the three dimensions and 12 components. For each component, the question provides a steer in terms of the indicators we selected. Below, the visualisation and use of each of the other tabs is explained.

In the remaining tabs, they refer to SPI scores, below is how these should be interpreted:

SPI scores are scaled 0-100, where 0 signifies the lowest observed performance and 100 the highest, across all. Where wards are ranked, 1 indicates the highest relative position and 22 the lowest.

## SOCIAL PROGRESS AND ECONOMIC DEVELOPMENT

Social Progress and Employment looks to explore the connection of ward's overall SPI score and its employment and economic activity.

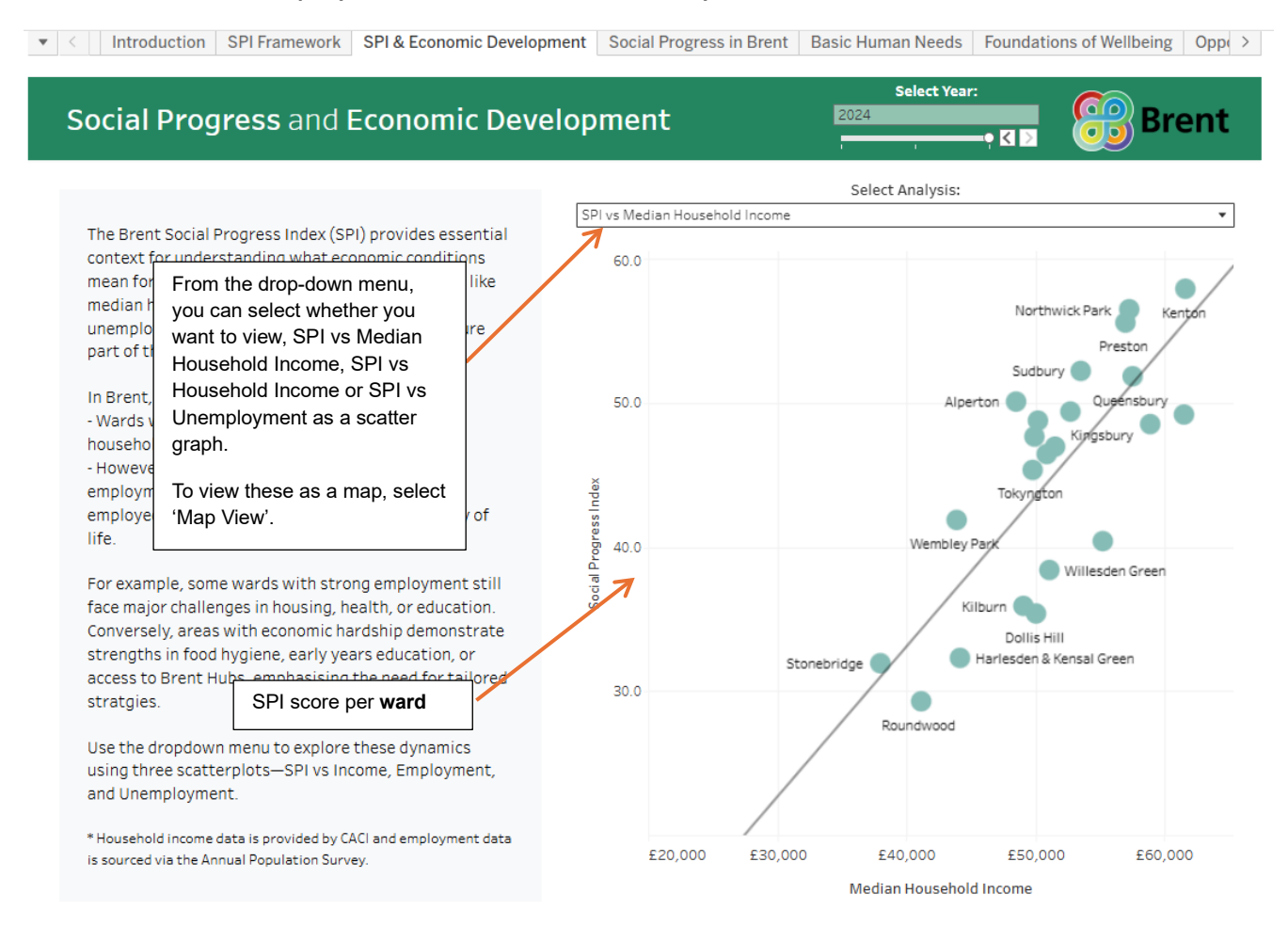

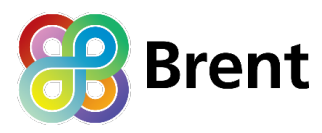

#### **Map View**

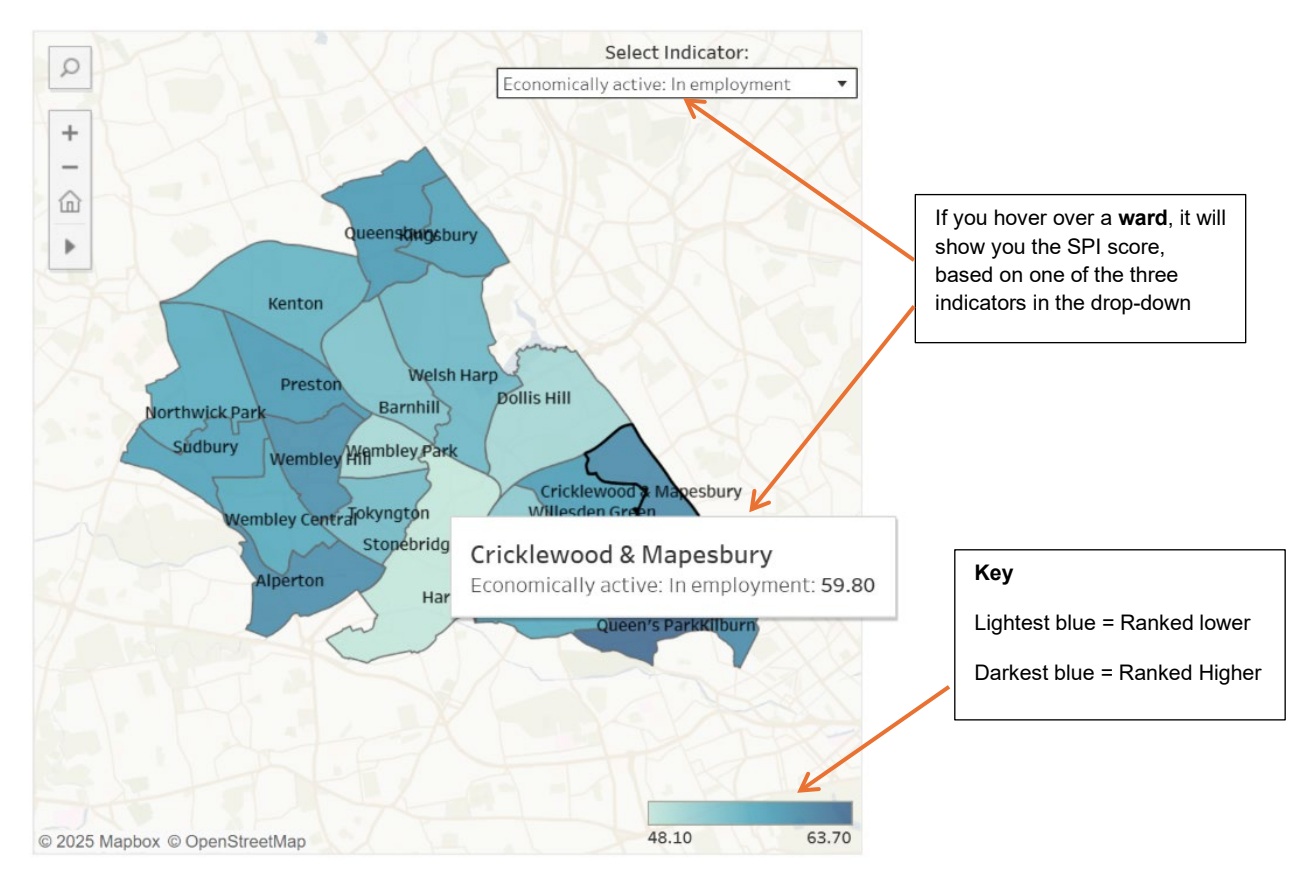

By hovering over one of the wards, the ward's SPI score will be highlighted.

By clicking on one of the wards, the ward is highlighted along with its data

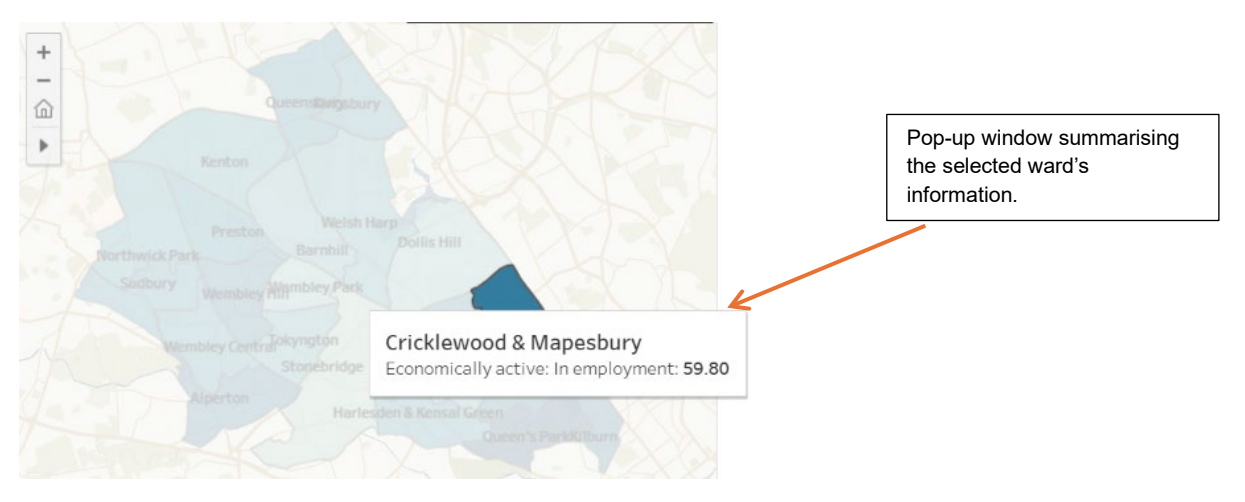

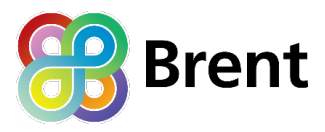

# SOCIAL PROGRESS IN BRENT

Social Progress in Brent provides two tools to provide some comparison across wards for each of the three 'Dimensions' and 12 'Components' – a **heat map** and a **radar chart**.

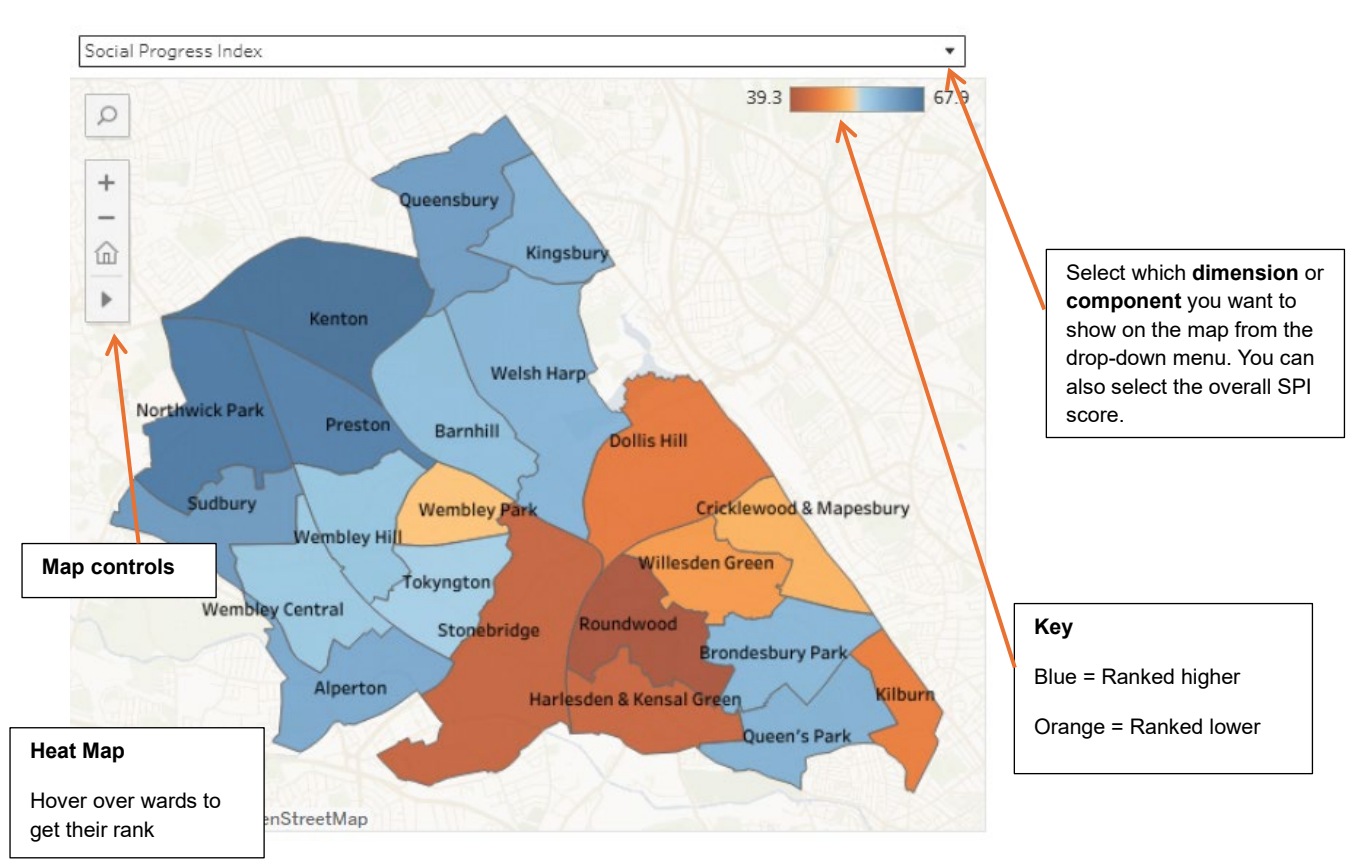

#### **Heat Map**

By clicking on one of the wards – that ward will be highlighted and its information. You can select more than one ward by holding the CTRL key and clicking on the required wards.

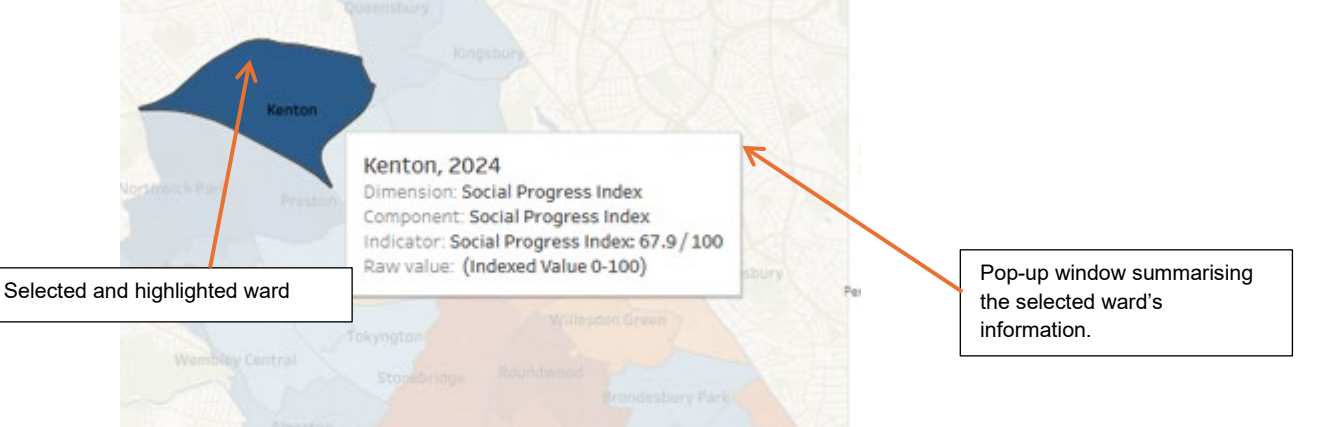

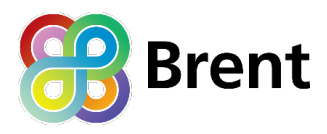

#### **Radar Chart**

The radar chart is a very useful tool for first comparisons of ward against ward, or ward against the Brent average. For the wards you select, the chart will show you how the components compare, showing the index score for each.

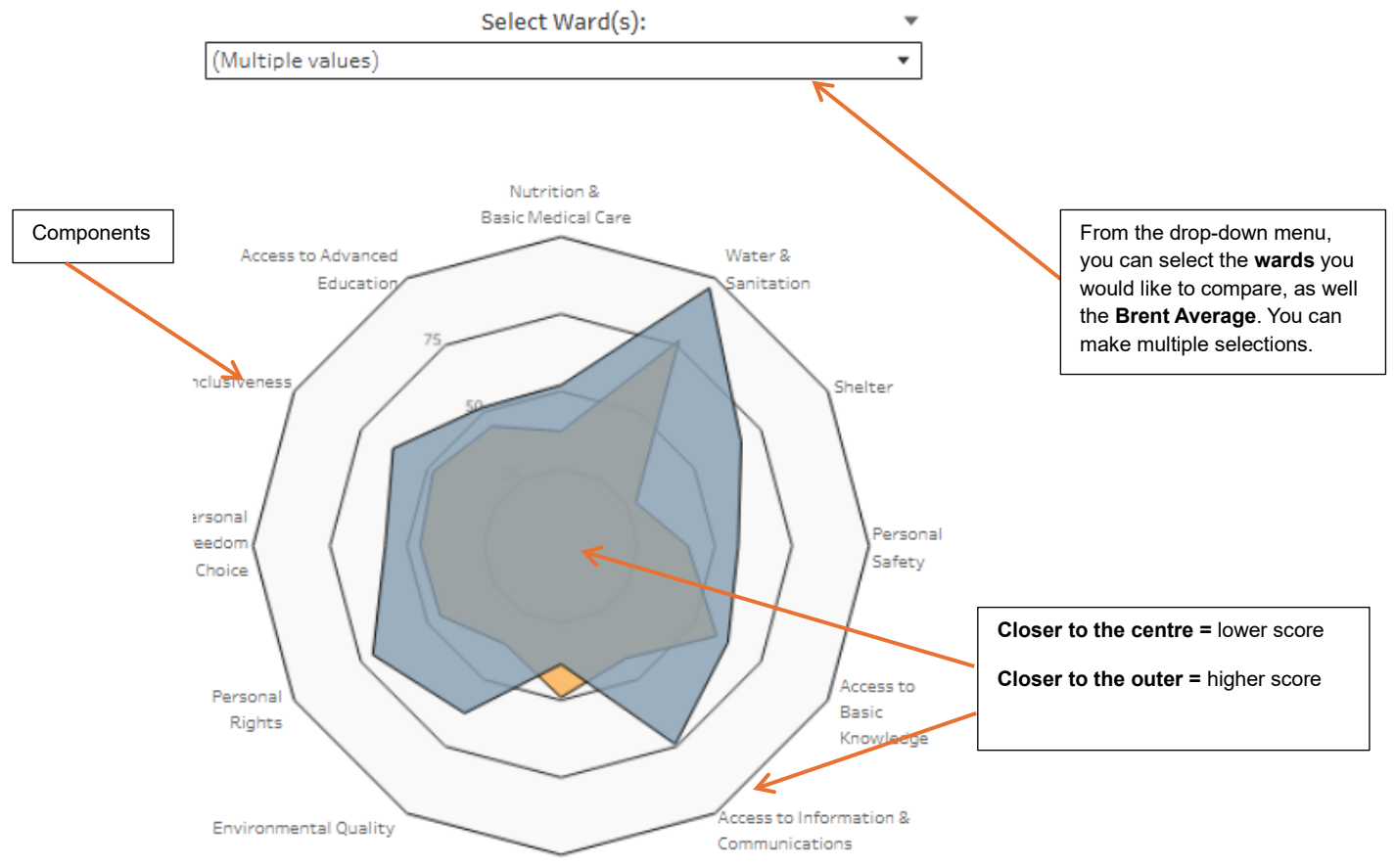

Health & Wellness

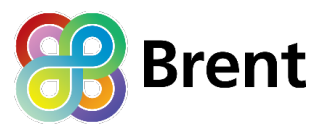

# DIMENSIONS TABS: BASIC HUMAN NEEDS, FOUNDATIONS OF WELLBEING AND OPPORTUNITY

The three dimension tabs all show the same visuals, providing an indicator level view for a selected ward. Each tab allows you to focus on the relevant dimension and provides score and rankings for the components and indicators in that dimension.

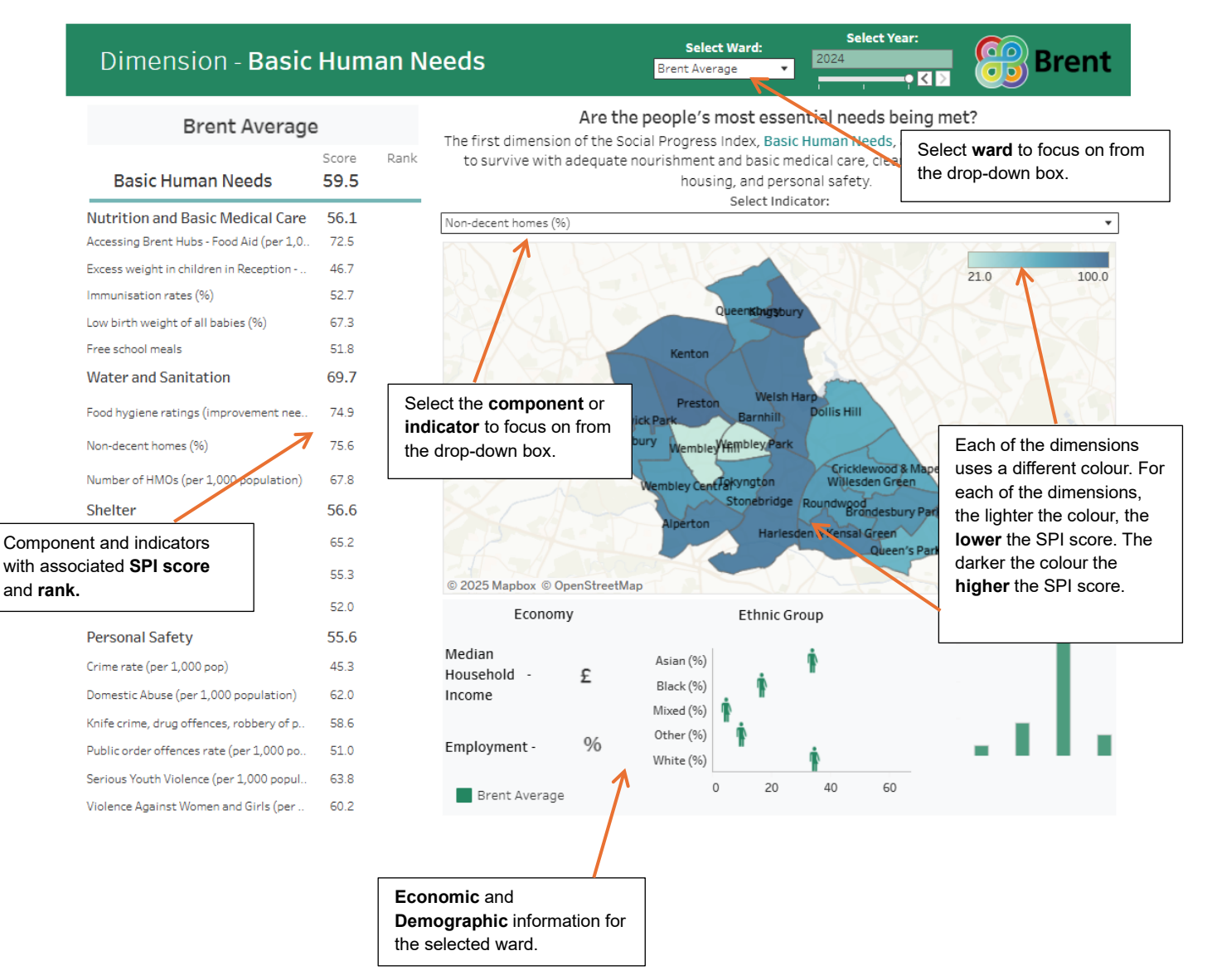

At the bottom of the page, there is demographic and economic information for the selected ward. The age and ethnicity data is taken from the 2021 Census. The household income data is provided by CACI, and employment data is sourced via the Annual Population Survey.

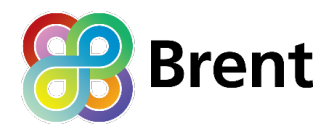

### **SPI OVER TIME**

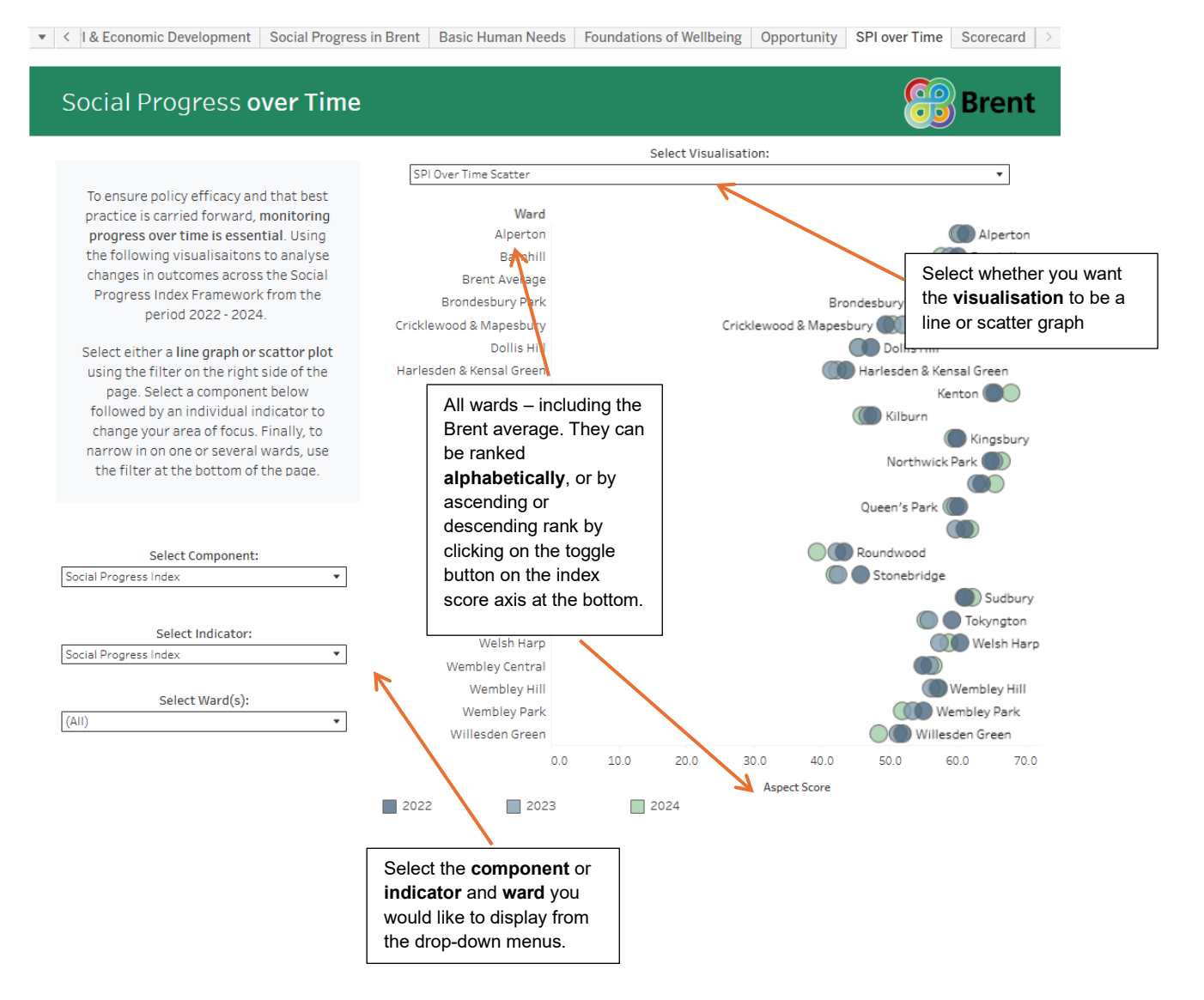

The 'Social Progress over Time' tab provides a good tool that displays the trend over time for any selected dimension or indicator between the years 2022-2024. The display can be adapted to show ascending or descending rank also to visually see where the wards lie against others

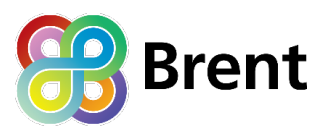

# SCORECARD

The scorecard provides the most comprehensive view of a single selected ward and is the 'go to' for overall position of a wards SPI scores at dimension, component and indicator levels.

At the top of the scorecard, there is a lot of information as outlined below:

| Wa                                                                                                    | ard overall score                                                                                                 | and rank                                             | Select the ward from                                                                                                    | n the drop-down                                                | menu                                        | Ward economi                                                                                                    | c informatio                         | on  |
|----------------------------------------------------------------------------------------------------|----------------------------------------------------------------------------------------------------|------------------------------------------------------|----------------------------------------------------------------------------------------------------|----------------------------------------------------------------|---------------------------------------------|----------------------------------------------------------------------------------------------------|--------------------------------------|-----|
| ▼ < I & Econd                                                                                                    | omic Development                                                                                                  | Social Progress                                      | s in Brent Basic Human Needs                                                                                                    | s Foundations of W                                             | ellbeing (                                  | Opportunity SPI over Time                                                                                                    | Scorecard                            | >   |
| Scorec                                                                                                    | card                                                                                                    |                                                      | Bre                                                                                                    | Select Ward:                                                   | 2024                                        | Select Year:                                                                                                    | Brent                                | :   |
| Social Prog                                                                                                    | gress Index                                                                                                    | Brent A                                              | verage                                                                                                    | 55.1                                                           | / 22 M                                      | edian Household Income                                                                                                    | £ :                                  |     |
|                                                                                                    |                                                                                                    | Score Bank                                           |                                                                                                    | Coore Do                                                       |                                             |                                                                                                    | C                                    |     |
| Basic Hur                                                                                                    | man Needs                                                                                                    | 59.5                                                 | Foundations of Wellbe                                                                                                    | eing 52.7                                                      | rik.                                        | Opportunity                                                                                                    | 53.1                                 | ink |
| Basic Hur<br>Nutrition and B                                                                                                    | man Needs<br>Basic Medical Care                                                                                   | 59.5<br>56.1                                         | Foundations of Wellbe<br>Access to Basic Knowledge                                                                                                    | eing 52.7<br>48.2                                              | Perso                                       | Opportunity                                                                                                    | 53.1<br>55.3                         | ink |
| Basic Hur<br>Nutrition and B<br>Accessing Brent Hu<br>Excess weight in ch<br>Immunisation rate:<br>Low birth weight of<br>Free school meals | man Needs<br>Basic Medical Care<br>ubs - Food Aid (per 1,0<br>hildren in Reception<br>as (%)<br>of all babies (%) | 59.5<br>56.1<br>72.5<br>46.7<br>52.7<br>67.3<br>51.8 | Foundations of Wellbe<br>Access to Basic Knowledge<br>Key Stage 2 attainment per pupil<br>Key Stage 4 attainment per pupil (<br>Key Stage 4 gap FSM/non-FSM pup<br>KS2 (RWM Exp +) gap FSM/non-FS<br>Early Years | 48.2<br>47.1<br>%) 44.3<br>oils (%) 63.1<br>M pup 51.6<br>53.5 | Perso<br>Longt<br>Pensi-<br>UC cla<br>Voter | Opportunity<br>onal Rights<br>erm JSA/UC not in emp claimants<br>on credit claimants (per 1,000 pop)<br>imants in employment<br>Registration | 55.3<br>67.9<br>52.9<br>49.3<br>62.3 | ink |

# **NEED MORE HELP?**

If you have any questions about using the Brent Social Progress Index or would like support interpreting the data, please contact: <u>SPI@Brent.gov.uk</u>